## Comment consulter, visionner un album, récupérer une photo (suivre les 5 points)

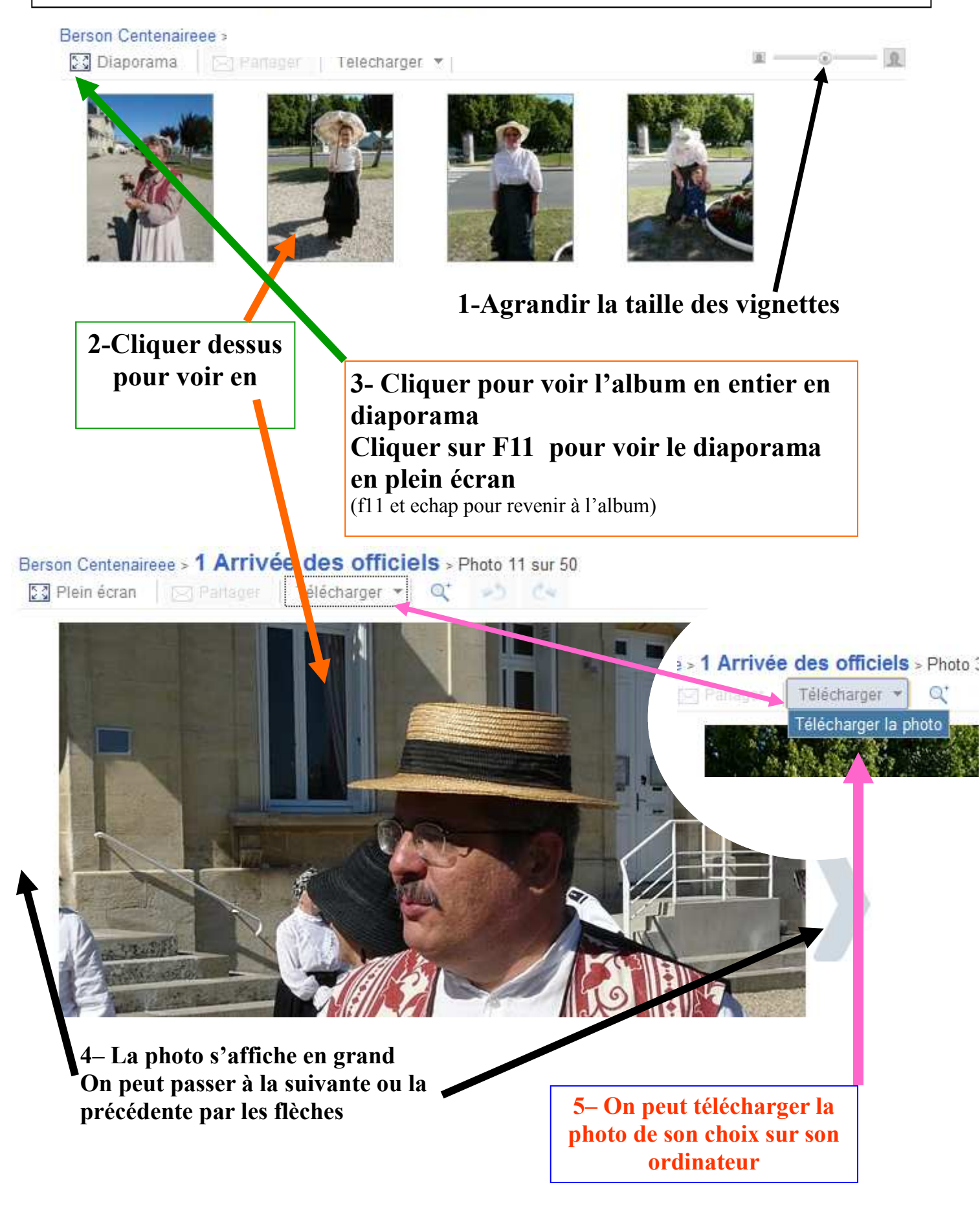